## 「あんしんメール」の登録変更について

## 新年度にともなう学年・クラス等の登録変更について、以下の①~⑤ (2ページあります)の順で、変更手続きをお願いいたします。

① メール記載のこのアドレスをクリックします

運営のしくみ、登録内容変更・配信停止・退会の方 はこちら <u>https://www.ansin-anzen.jp/m/auth/index/id</u>/ <u>5645798/?guid=on</u>

下記のアドレスをクリックして、空メールを送信します

「春日中安心メール」 ご利用ありがとうございます。 登録・登録内容変更・退会については、下記の「●登 録・登録内容変更など」をご覧ください。

● 登録・登録内容変更など
 認証用URLをお送りしますので、下記のメールアドレスへ空メールを送信してください。
 ksgjh@ansin-anzen.jp

③ 以下のメールが届くので、アドレスをクリックします

```
春日中安心メールご登録
                            ④ この画面で「登録内容確認&変更」を
「春日中安心メール」
                               クリックします
本メールは丹波市立春日中学校の「安心・安全で心
                              「春日中安心メール」
の通い合う学校づくり」を目標に春日中学校とPT
                              ご登録ありがとうございます。
Aからの緊急連絡・お知らせ事項・生徒に関する情
報・不審者情報などを配信いたします。本メールシ
ステムは予算の関係上、今後決定する地域企業(募
                              ●運営しくみ
集中!)の協賛により運営いたします。
                              「春日中安心メール」は、CSR(地域貢献・社会貢献)の
登録内容変更、または配信停止・退会希望の方は下
                              趣旨に賛同された事業所の協力により無料で提供され
記よりお願いいたします。
                              ています。
                              詳しくはこちら
https://www.ansin-anzen.jp/m/auth/index/id/
5645798/key/
3a63f44d3e71d5181898b501a2e0b4e0/?
                              ●登録・登録内容変更など
<u>guid=on</u>
                              登録内容変更、または配信停止・退会希望の方は下記
                              よりお願い致します。
                              「配信再開」ボタンが表示されている方へ
                              登録時の受信エラーにより「配信再開」ボタンが表示
                              されている場合があります。春日中安心メールからメー
                              ルを受信するには「配信再開」ボタンを選択して下さ
                              62
                              セキュア(SSL)
                              登録内容確認&変更 配信停止 退会
```

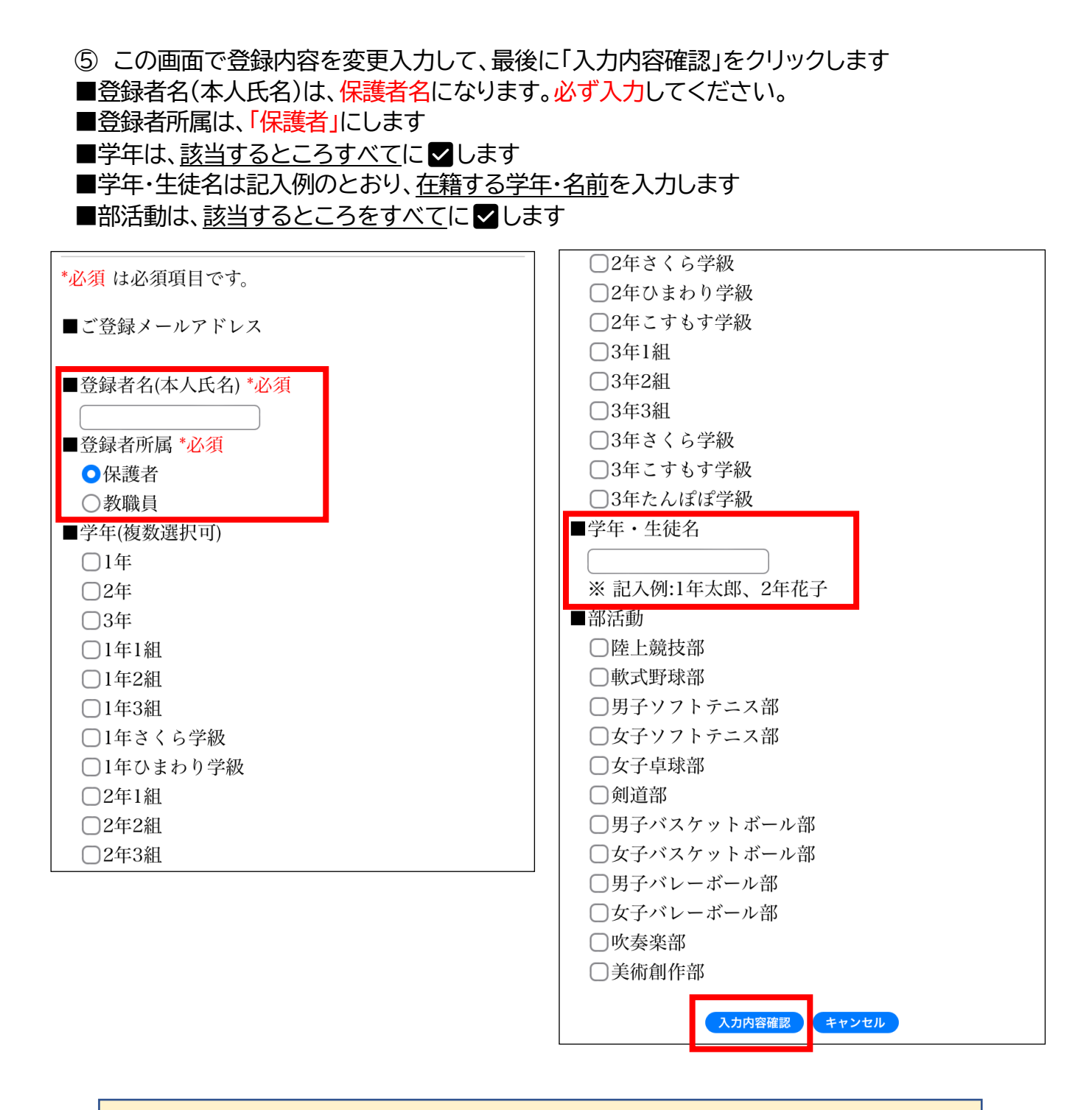

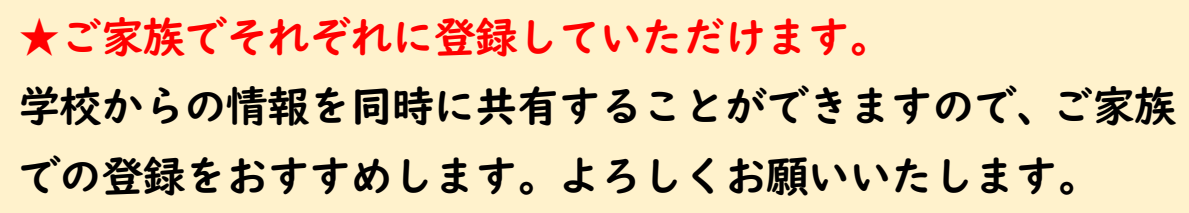